#### Ingresa a <u>www.akirawarmu.com</u>

#### Selecciona "donaciones"

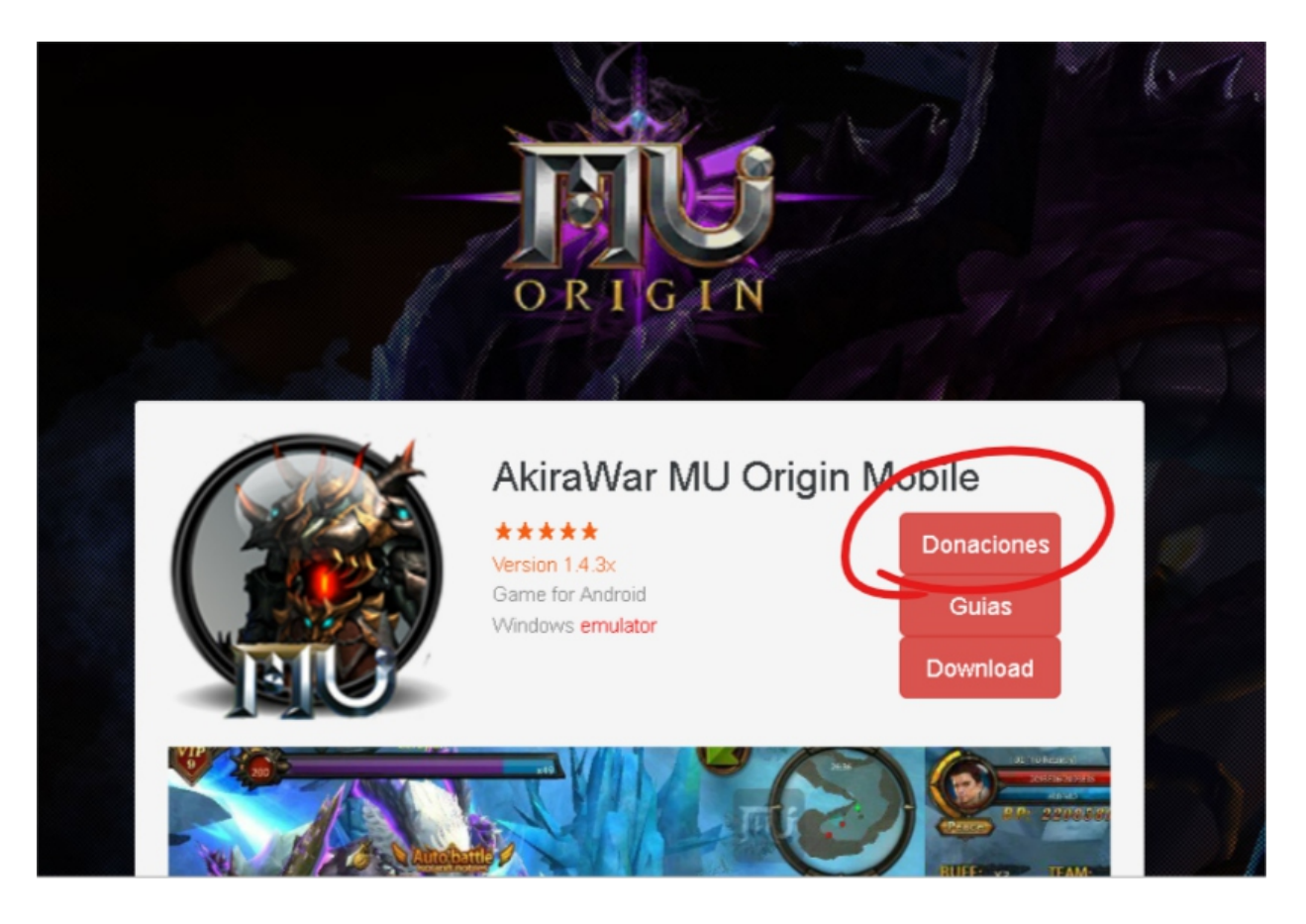

#### Elegí los items que quieras comprar

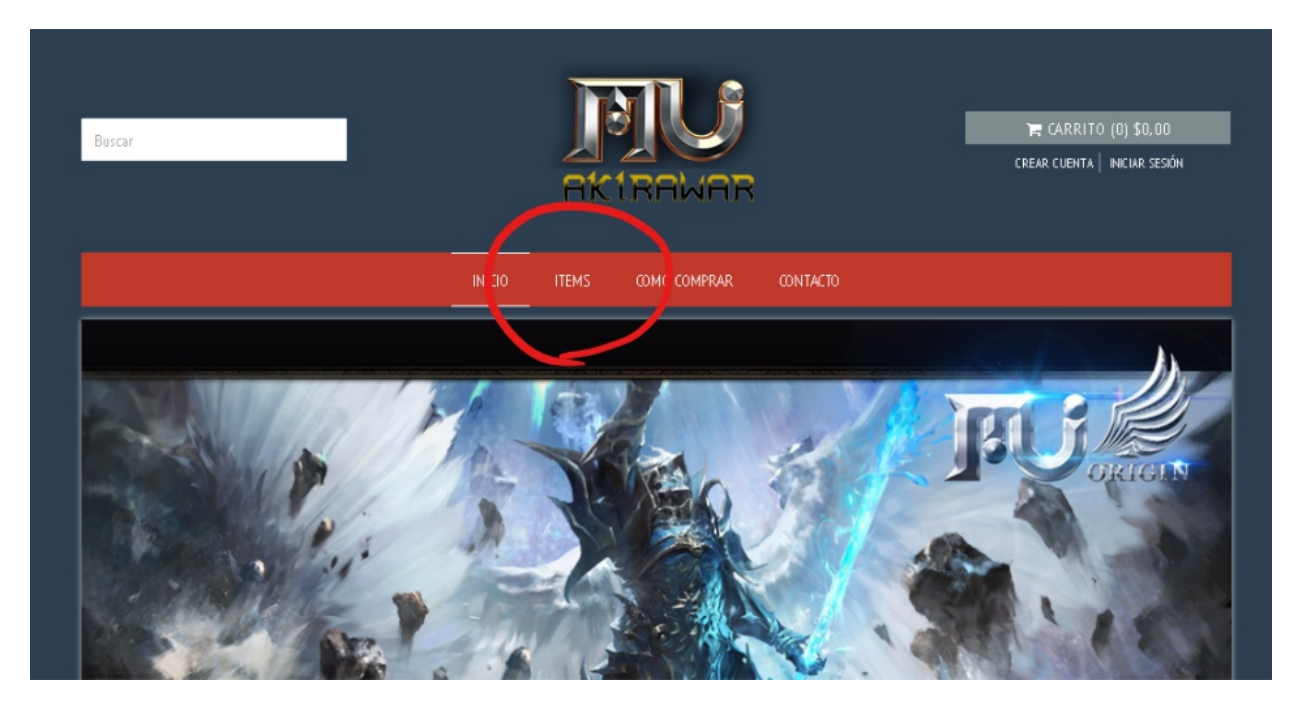

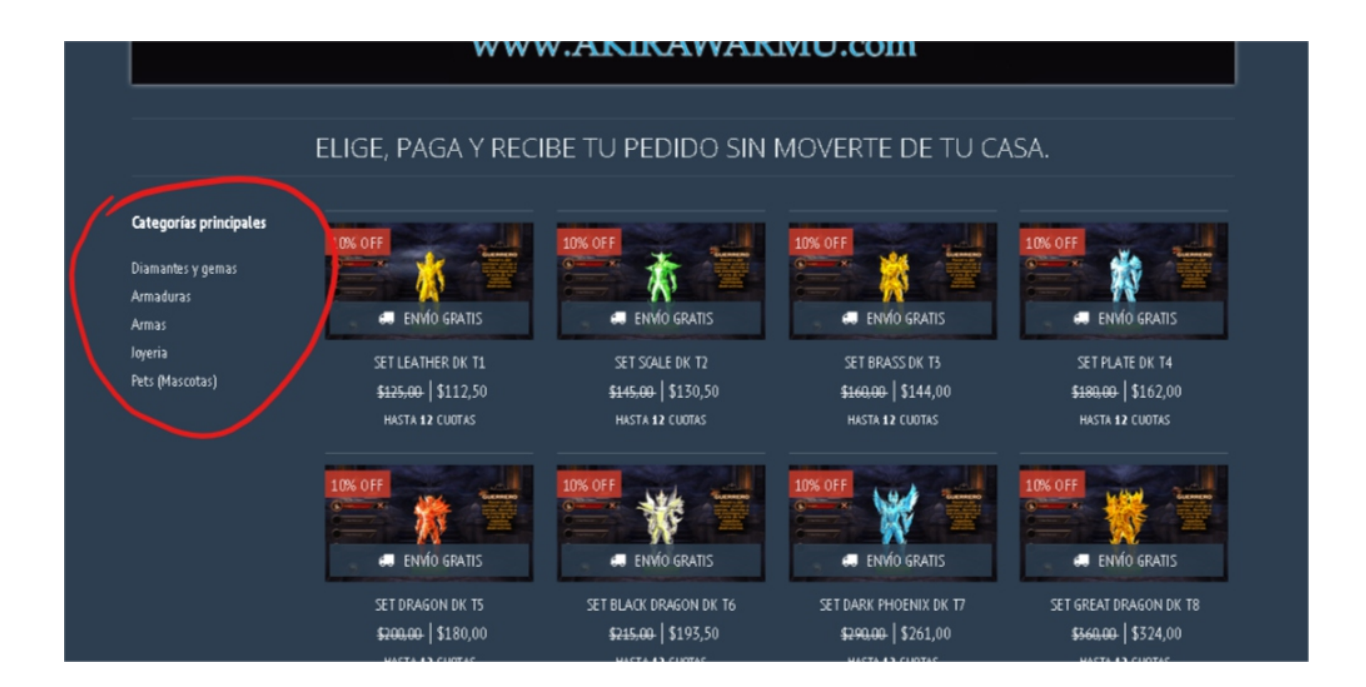

#### una vez que hayas elegido tu item, apreta el botón AGREGAR AL CARRITO

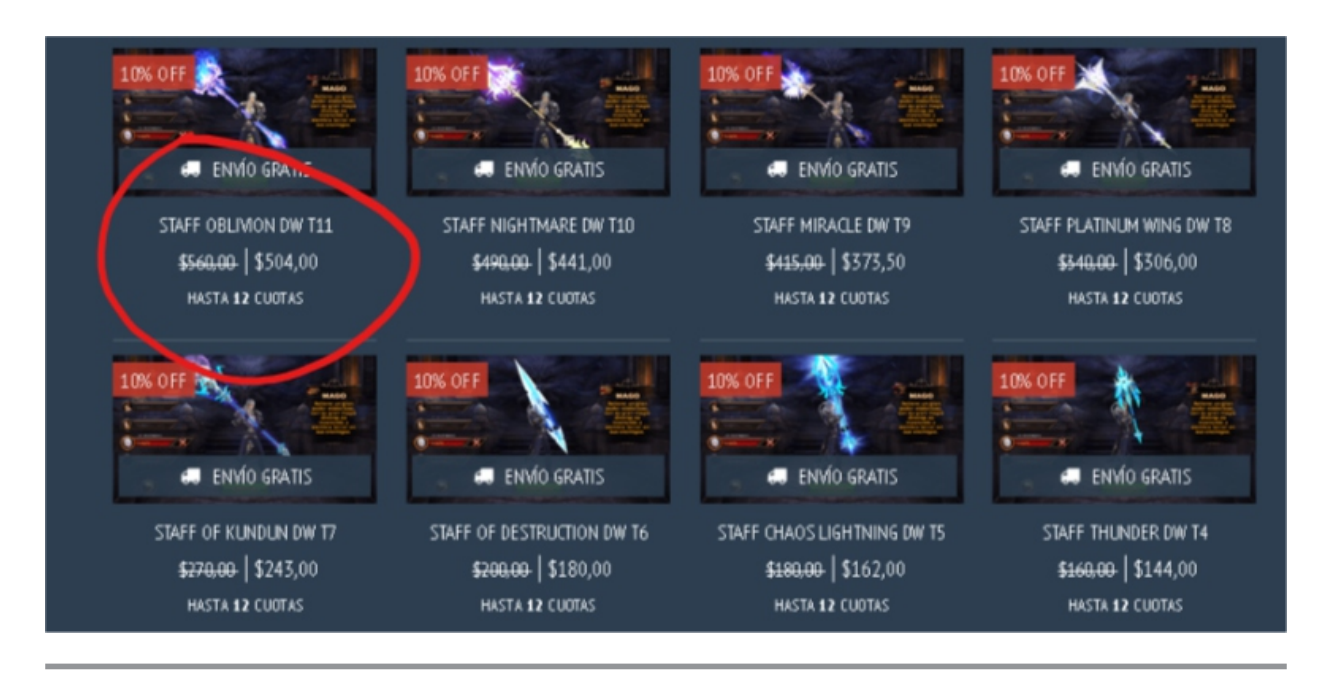

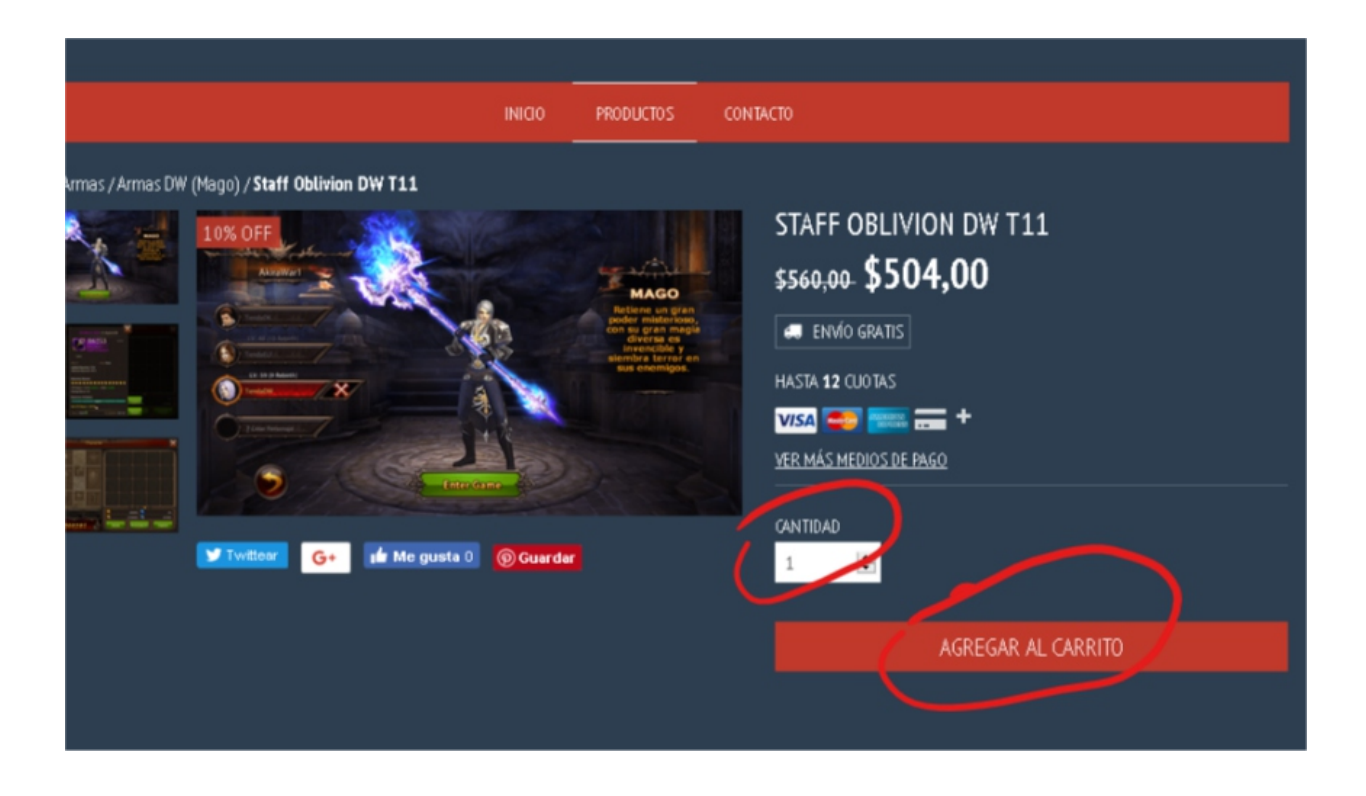

Controla que tu selección sea lo que querés, y apretá el botón INICIAR COMPRA,

| A A A A A A A A A A A A A A A A A A A           | KIRAW                                           | AR                                                                                   | CARRITO DE COMPRAS                | ×                                    |
|-------------------------------------------------|-------------------------------------------------|--------------------------------------------------------------------------------------|-----------------------------------|--------------------------------------|
|                                                 |                                                 | CONTACTO                                                                             | PRODUCTO                          | SUBTOTAL                             |
| ermas / Armas DW (Mago) / Staff Oblivion DW T11 |                                                 | STAFF O                                                                              | Staff Oblivion DW T11<br>\$504.00 | \$504.00 💼                           |
|                                                 | ACCO<br>And And And And And And And And And And | S560,00<br>ENVÍO 6<br>HASTA 12 CUO<br>VISA SE<br>VISA SE<br>VISA SE<br>CANTIDAD<br>1 | Subtotal :<br>Total:              | \$504,00<br>\$504,00<br>NICAR COMPRA |
|                                                 |                                                 |                                                                                      |                                   |                                      |

Completa tus datos, seleciona en RETIRAR POR LOCAL, (para que no se te pidan datos de tu domicilio) y seleccioná CONTINUAR

|                                                                                    | Datos de contacto               | Staff Ot | olivion DW T11 ×1 |
|------------------------------------------------------------------------------------|---------------------------------|----------|-------------------|
| Email                                                                              |                                 |          |                   |
| ي¥a t                                                                              | enés una cuenta? Iniciar activo |          |                   |
| Elegí                                                                              | cómo obtener tu pedido          |          |                   |
| Enviar mi pedido     domicilio o sucursal de correo cerca     Per car por un local |                                 |          |                   |
|                                                                                    |                                 |          |                   |

Completá el nombre de TU PERSONAJE que va a recibir los items y más abajo, seleccioná el botón PAGAR A TRAVES DE MERCADOPAGO.

| Elegí u                                                   | ina de las siguientes opciones de pago                                                                                                    | s s      |
|-----------------------------------------------------------|----------------------------------------------------------------------------------------------------|----------|
| <ul> <li>MorcadoPago</li> </ul>                           |                                                                                                    | Subtotal |
| MercadoPago es una plataforr<br>pagar por internet de for | ma de pagos con presencia en Argentina, Brasil Chile, Colombia y México. Permite<br>ma segura y fácil con tarjetas de crédito y en efectivo en puntos de pago. |          |
| Pone aqui el nombre de                                    | e tu personaje que va a recibir los items! (Es obligato                                                                                                    | rio)     |
|                                                           |                                                                                                    | 4        |
|                                                           | PAGAR A TRAVÉS DE MERCADOP                                                                                                    | AGO      |

#### En la siguiente ventana seleccioná tu medio de pago.

|                               |               | <     | ¿Cómo quieres pagar?                                  | Ջ ≥            |  |
|-------------------------------|---------------|-------|-------------------------------------------------------|----------------|--|
|                               |               | 🔹 Ten | go un descuento                                       | Verpromociones |  |
|                               | >             |       | Tarjetas                                              | >              |  |
|                               | $\rightarrow$ | 0     | Efectivo                                              | >              |  |
| ine pleteforr<br>ernet de for | 3             | Â     | Transferencia por Red Link                            | >              |  |
|                               |               | 9     | Tarjetas guardadas o dinero en cuenta de Mercado Pago | >              |  |

Si querés pagar con tarjeta, vas a tener la opción de pagar con tarjeta de débito o de crédito.

Podes chequear las promociones vigentes con las tarjetas seleccionando VER PROMOCIONES arriba a la derecha

|                 | <                   | ¿Con qué tarjeta? | R 🛛            |
|-----------------|---------------------|-------------------|----------------|
|                 | Tengo un descuento  |                   | Verpromociones |
| $\rightarrow$   | Tarjeta de crédito  |                   |                |
| $\rightarrow$   | 📘 Tarjeta de débito |                   | >              |
| s una plataforr |                     |                   |                |

En ambos casos completa tus datos en la ventana siguiente y seleccioná CONTINUAR

|                  | < 1x <sup>3</sup> 504 <sup>00</sup> | Completa los datos         | ی (1)           |
|------------------|-------------------------------------|----------------------------|-----------------|
|                  |                                     |                            | Ver promociones |
|                  | Número de tarjeta                   |                            |                 |
| taforr<br>le for | Nombre y apellido                   | Documento<br>DNI V         |                 |
|                  | Tal como está impreso en l          | a tarjeta.                 | )~              |
| e de             | Fecha de vencimiento<br>MM/AA       | Código de seguridad        |                 |
| ι.               |                                     | Últimos 3 números que esta | in al dorso.    |
|                  | Cuotas                              | ~                          |                 |
|                  |                                     | Elige otro medio de pago   | Continuar       |
|                  |                                     |                            |                 |

Completá el código de seguridad de la tarjeta, elegí la cantidad de cuotas y seleccioná PAGAR

#### Si querés pagar en efectivo.

| <u> </u>  | ¿Donde quieres pagar?    | Q              | × |
|-----------|--------------------------|----------------|---|
| 🔖 Tengo u | n descuento              | Verpromociones |   |
| 🚍 Ta      | rjetas                   | >              |   |
|           | ectivo                   | >              |   |
| 🏛 Tr      | ansferencia por Red Link | >              |   |

#### Seleccioná el lugar donde querés abonar

|             | < ¿Dónde quieres pagar?                                               | ×               |
|-------------|-----------------------------------------------------------------------|-----------------|
|             | Tengo un descuento                                                    | Ver promociones |
|             | Se acreditará al instante.                                            | >               |
| forr<br>for | <b>rapipago</b><br>Se acreditará al instante.                         | >               |
|             | Provincia<br>NET Se acreditará en 1 o 2 dias hábiles.                 | >               |
| de          | CobroExpress ➤<br>Se acreditará al instante.                          | >               |
|             | Kioscos y otros lugares cercanos<br>Se acreditará en menos de 1 hora. | >               |

A continuación se abrirá el cupón de pago que podrás imprimir, deberas acercarte a la sucursal mas cercana a abonar

| List  | o, ahora ve a un Pago Fácil y paga <sup>\$</sup> 504º         |
|-------|---------------------------------------------------------------|
|       | Díctale estos números al cajero.                              |
|       | Imprimir cupón                                                |
|       | También ta anviances todos los datos a bua mail               |
| Si lo | abres desde tu teléfono, será más fácil dictarselo al cajero. |
|       | ④El pago se acreditará al instante.                           |

Una vez aprobado el pago, te llegará un e-mail a la casilla que ingresaste en los datos con los detalles de tu compra. Dentro de las 24 hs. te llegara otro e-mail confirmándote que tu item ya esta depositado en tu personaje.